# Asset Keeper Pro Download and Installation

#### **Download Instructions**

To install Asset Keeper Pro, click the link to download the setup.exe file.

If you are running Internet Explorer, you may receive the warning message below based on your internet settings.

Click the "Actions" button to display the Windows Internet Explorer Smart Screen Filter.

|   | Click to reveal Actions                                            |                               |   |  |  |
|---|--------------------------------------------------------------------|-------------------------------|---|--|--|
| 8 | setup.exe is not commonly downloaded and could harm your computer. | Delete Actions View downloads | × |  |  |
|   |                                                                    |                               |   |  |  |
|   |                                                                    |                               |   |  |  |
|   |                                                                    |                               |   |  |  |

Click the arrow located next to "More Options".

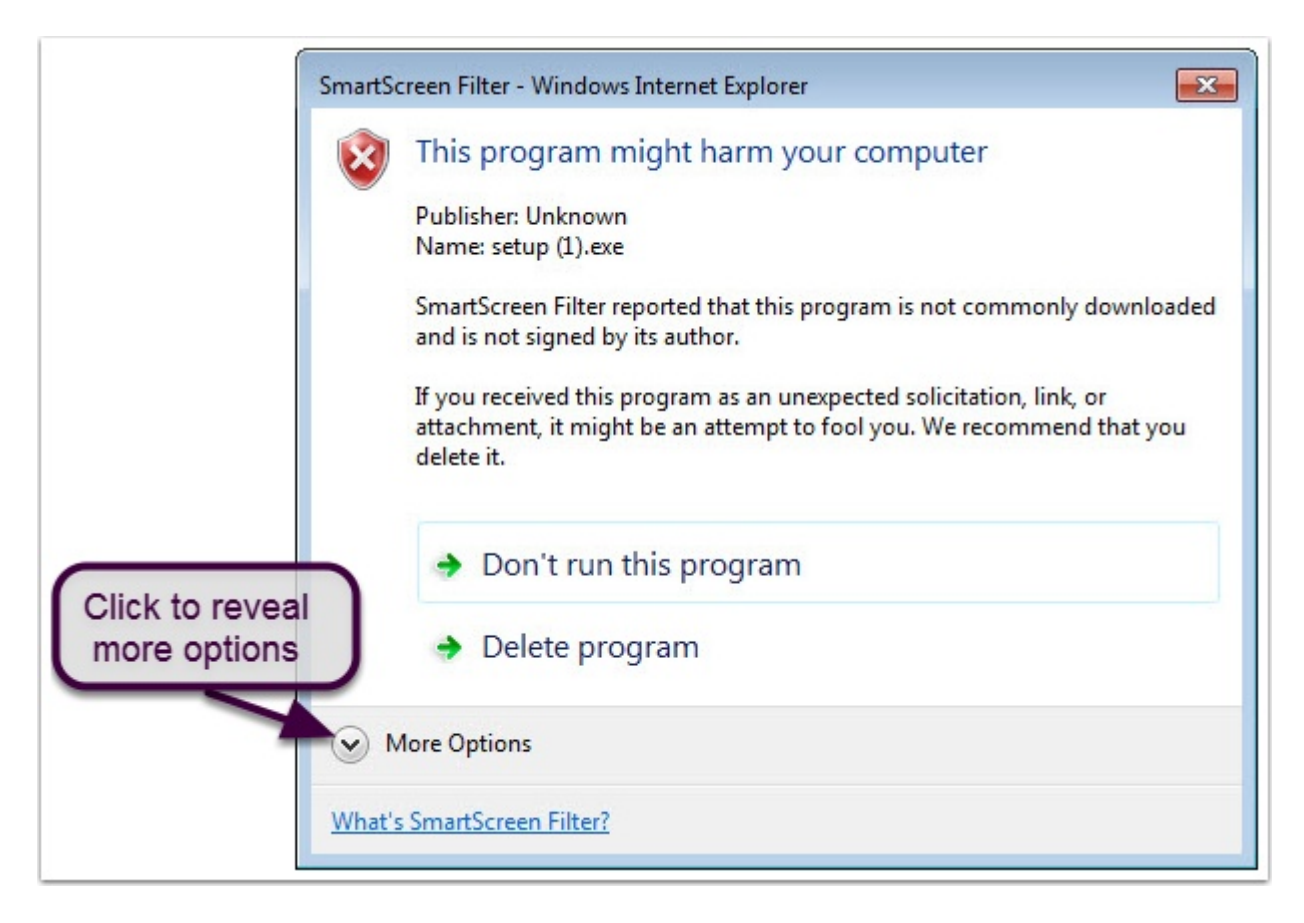

## **Download Instructions (Continued...)**

Next, click the "Run anyway" option.

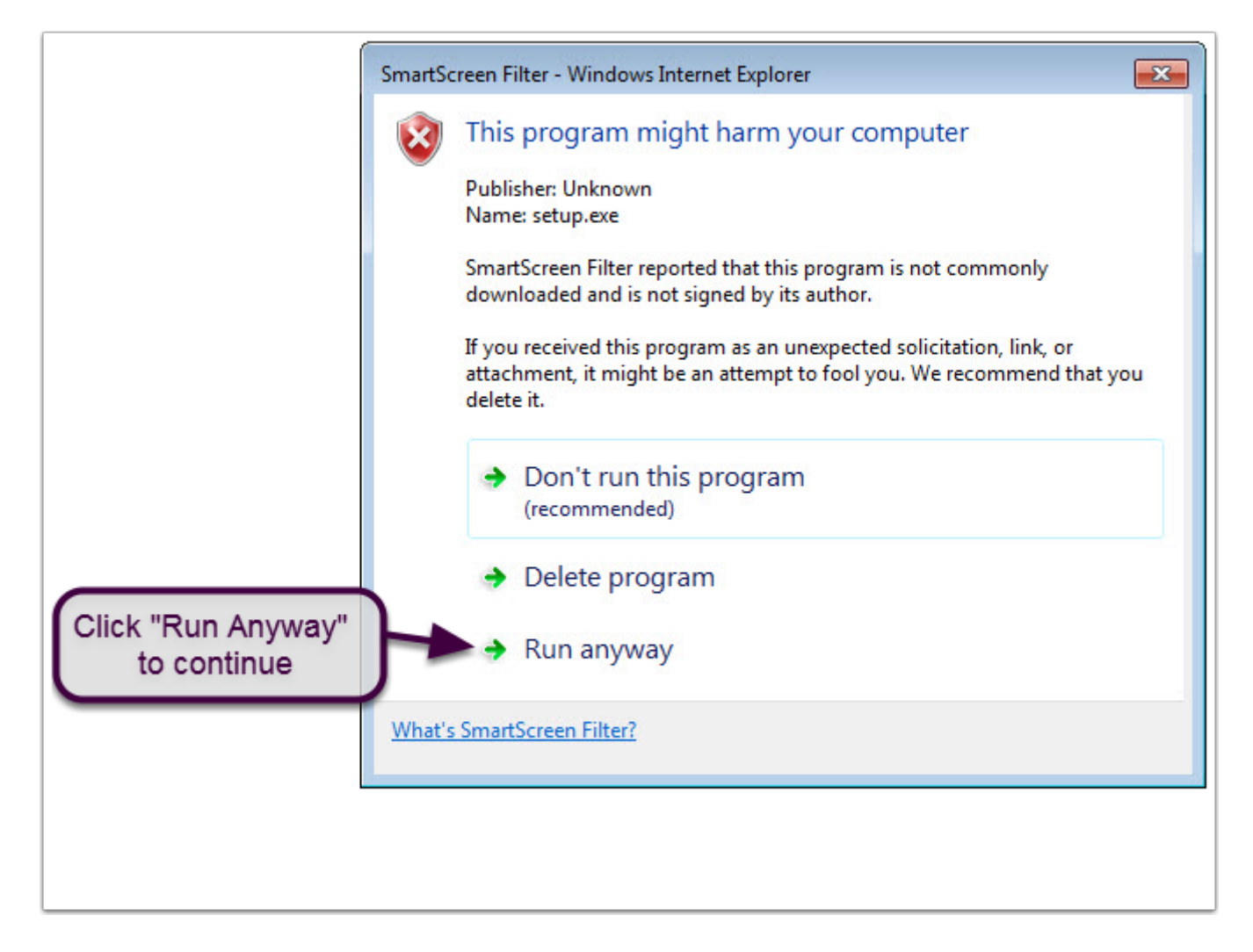

Alrternatively, you may receive the following "Publisher Warning" message when downloading the Setup.exe.

Click "Run" to run the Asset Keeper Prop setup.

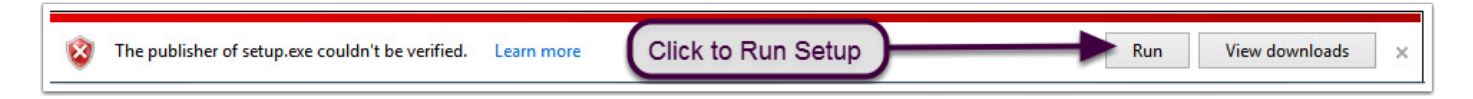

### Setup - Asset Keeper Pro

Once the Setup Wizard starts, click the "Next" button to continue.

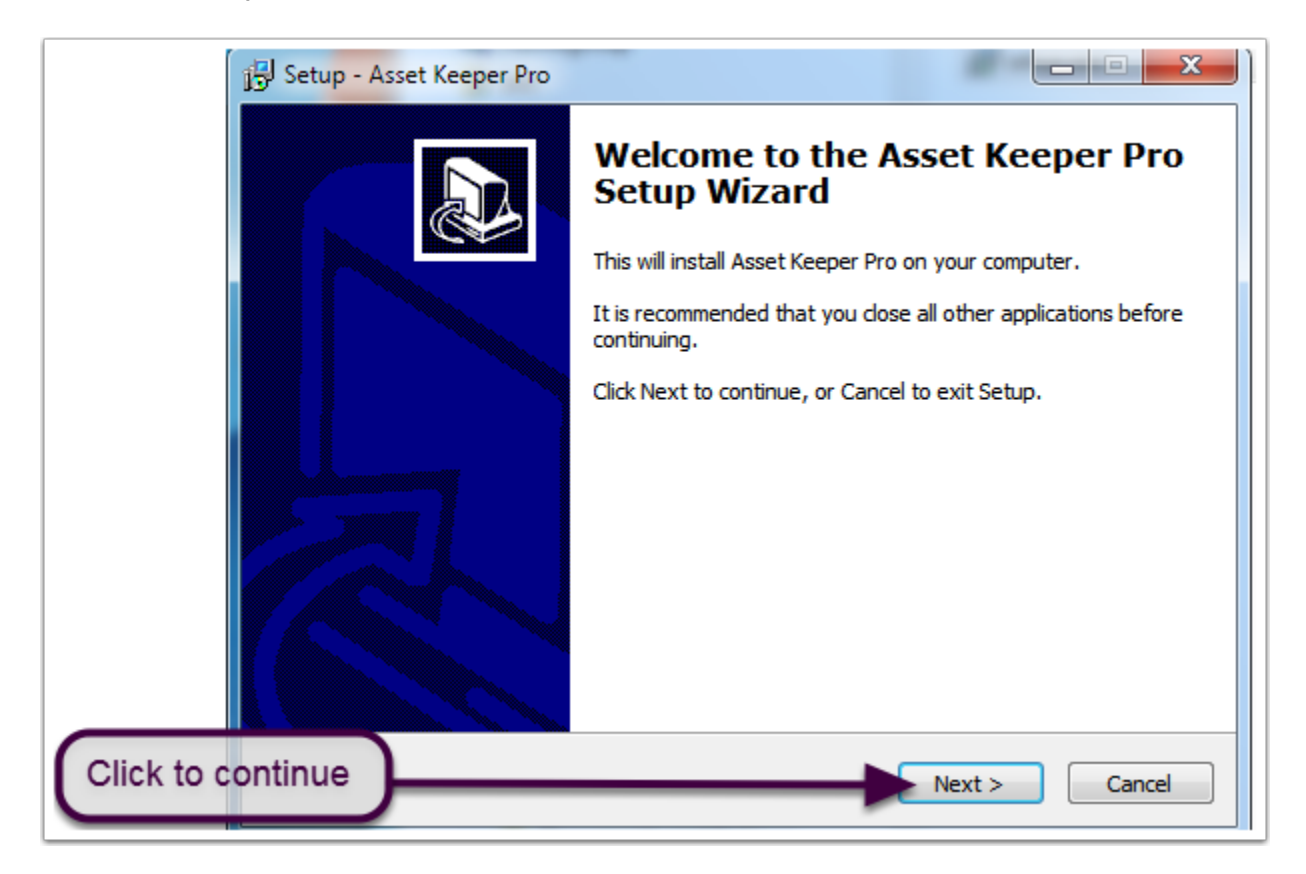

Read the license agreement and then choose the option to accept it to continue and then click the "Next" button.

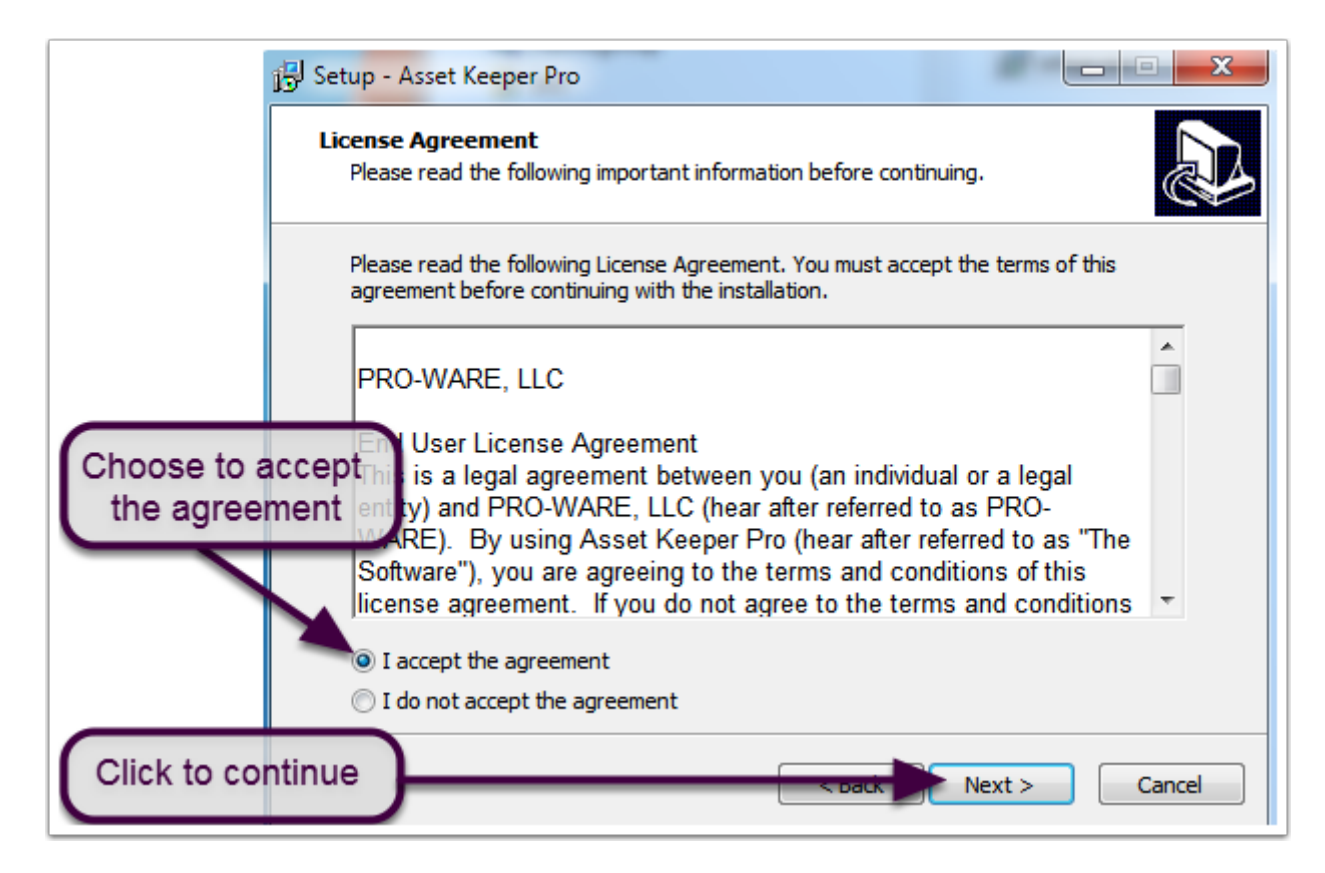

## Setup - Asset Keeper Pro (Continued...)

Accept the default installation folder and click "Next" to continue.

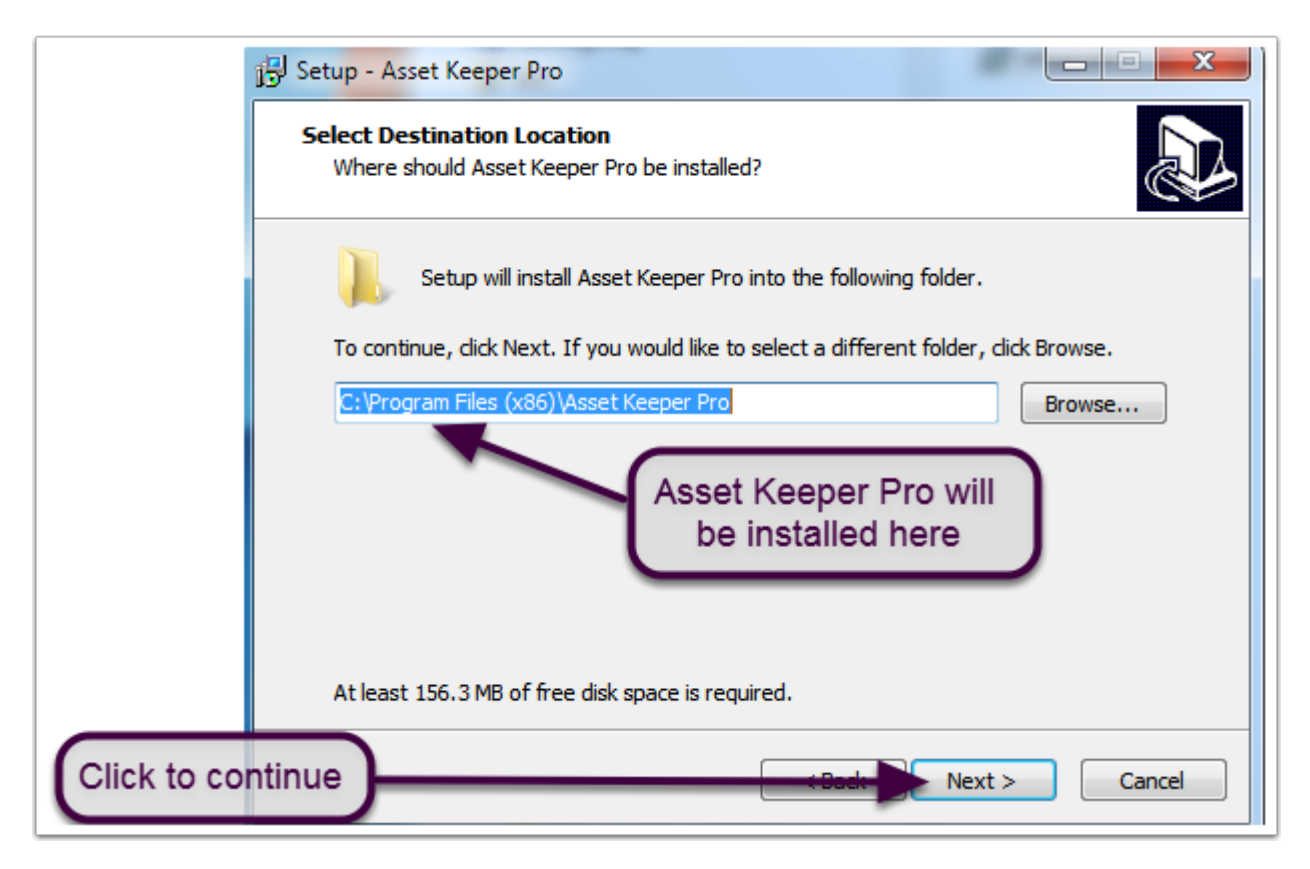

Click "Next" to create a shorcut in Asset Keeper Pro's default folder.

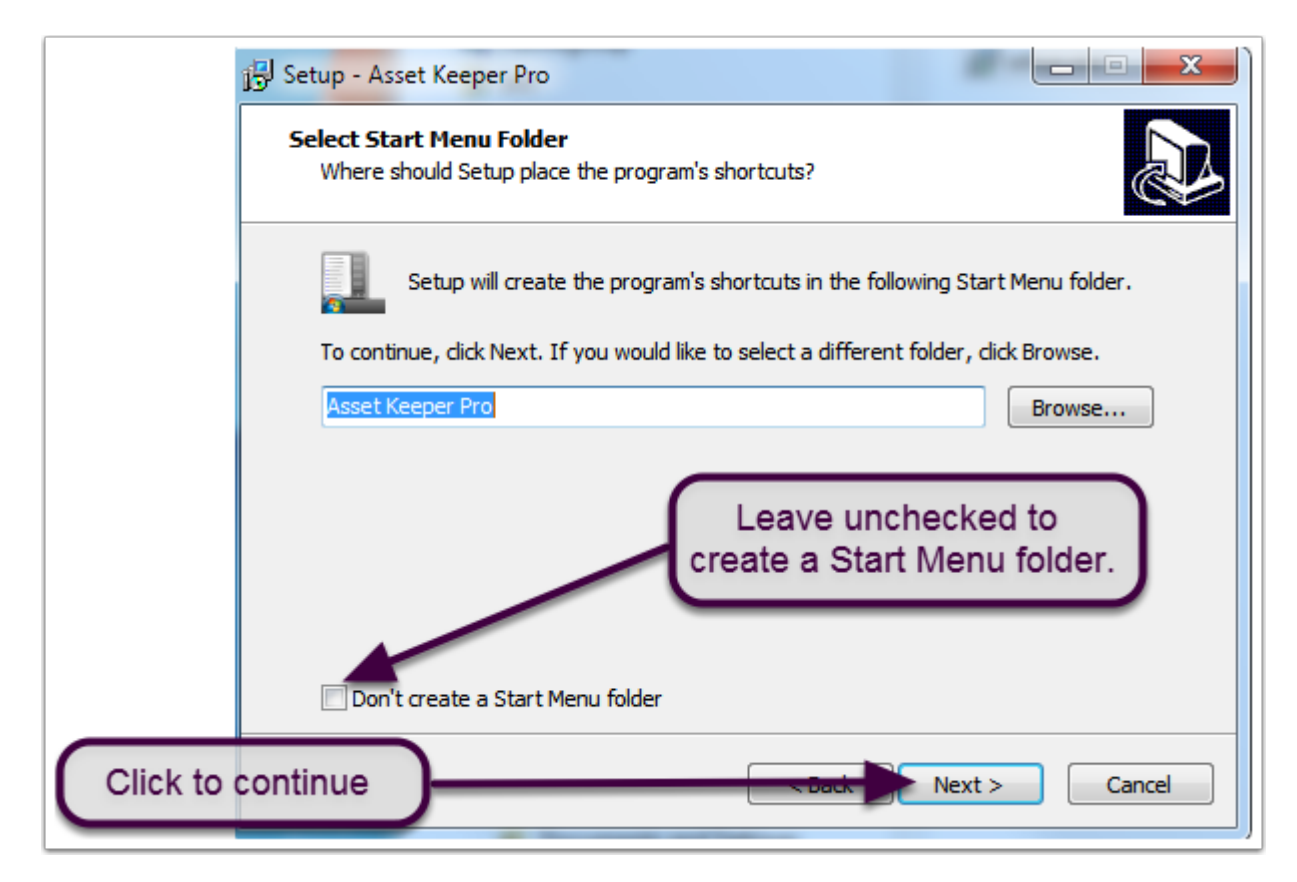

## Setup - Asset Keeper Pro (Continued...)

Click "Next" to create a desktop icon.

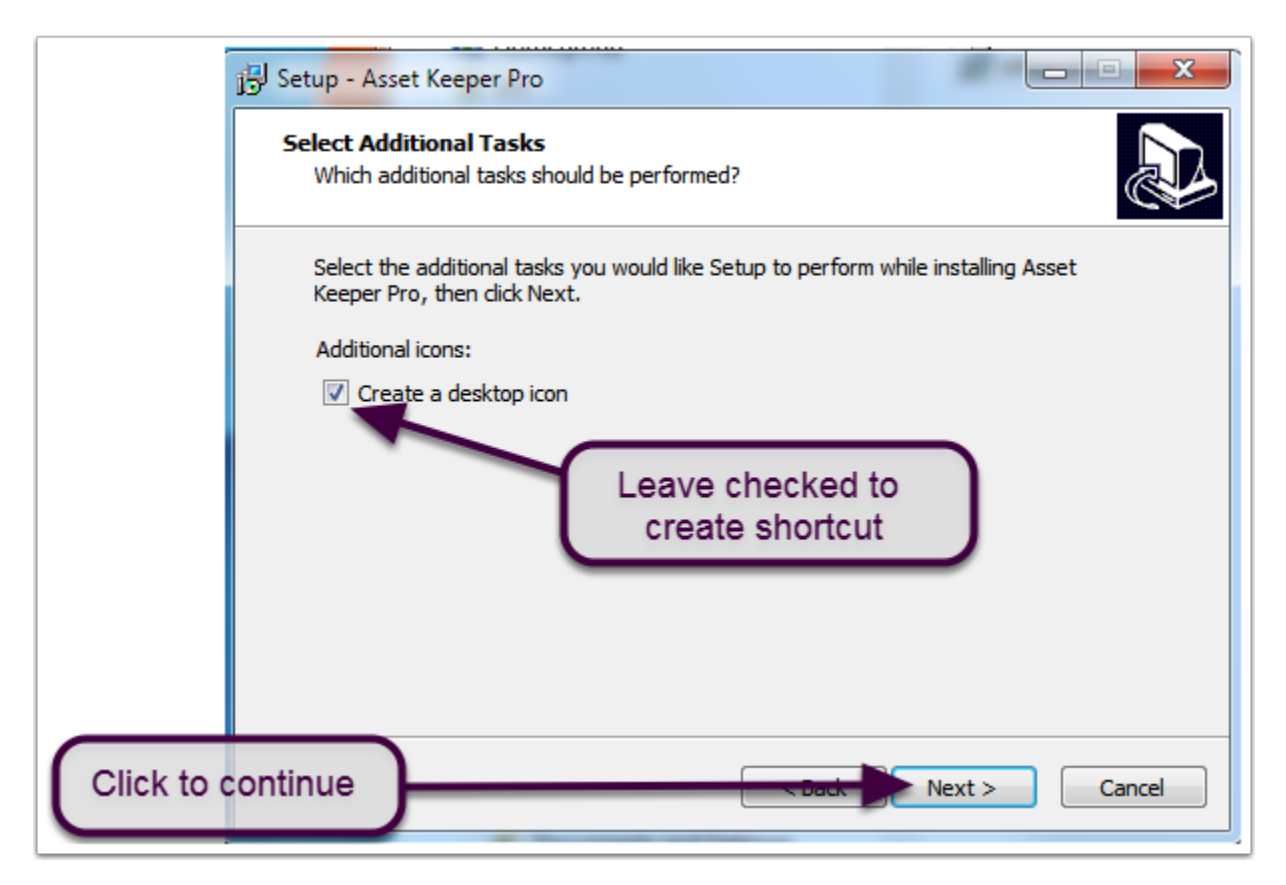

Click "Install" to complete the installation.

| 1号 Sett          | up - Asset Keeper Pro                                                                                           |        |
|------------------|----------------------------------------------------------------------------------------------------|--------|
| Rea              | ady to Install<br>Setup is now ready to begin installing Asset Keeper Pro on your computer.                     |        |
|                  | Click Install to continue with the installation, or click Back if you want to review or<br>change any settings. |        |
|                  | Destination location:<br>C:\Program Files (x86)\Asset Keeper Pro                                                | *      |
|                  | Start Menu folder:<br>Asset Keeper Pro                                                                          |        |
|                  | Additional tasks:<br>Additional icons:<br>Create a desktop icon                                                 |        |
|                  | < )                                                                                                    | Ŧ      |
| Click to install | Sock Install                                                                                                    | Cancel |

## Setup - Asset Keeper Pro (Continued...)

You may click "Finish" to launch Asset Keeper Pro. If you don't want to start Asset Keeper Pro at this time, uncheck the box.

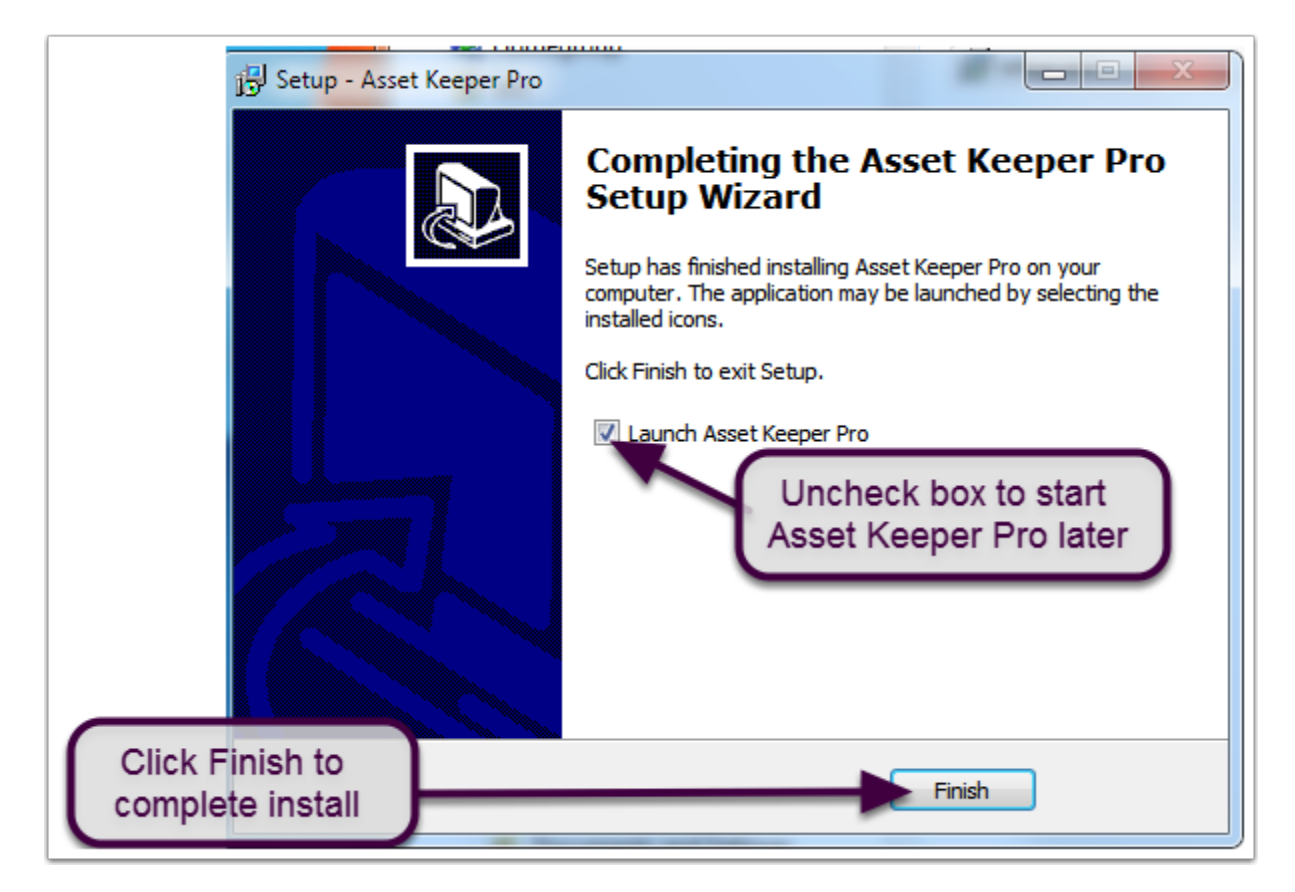